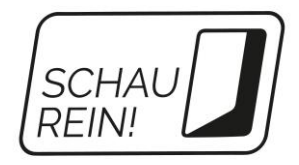

# SCHAU REIN! für Unternehmen

## **Registrieren & Veranstaltung veröffentlichen**

So geht's in drei Schritten!

#### 1. Registrieren

Rufen Sie die Seite <u>www.schau-rein-sachsen.de</u> auf. Klicken Sie oben rechts auf den Smiley, dann auf "Registrierung". Sie registrieren sich als "Unternehmen".

|                          | Jugendliche<br>ICH KANN<br>• WILL<br>• WERDE | Unternehmen | Lehrkräfte | Eltern |  |  |  |  |
|--------------------------|----------------------------------------------|-------------|------------|--------|--|--|--|--|
| ANMELDEN BEI SCHAU REIN! |                                              |             |            |        |  |  |  |  |
| E-Mail                   |                                              |             |            |        |  |  |  |  |
| Passwort                 |                                              |             | > Anmelden |        |  |  |  |  |
| > Registrier             | ung                                          |             |            |        |  |  |  |  |

### **Registrierung als Unternehmen**

- Kostenfrei Anbieterprofil präsentieren
- Veranstaltungen kostenlos veröffentlichen
- Schülerpraktika kostenlos veröffentlichen

> Unternehmen jetzt registrieren

Nach der Registrierung erhalten Sie per E-Mail einen Aktivierungslink für Ihren Account. Diesen bestätigen Sie.

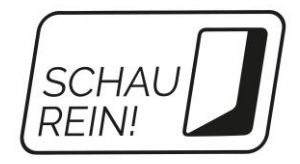

#### 2. Veranstaltung eingeben

Nach dem Login klicken Sie auf die Kachel "Angebote". Danach klicken Sie auf den Button "Angebot hinzufügen".

| MEIN ACCOUNT                    |                                 |              |                   |  |  |  |  |  |
|---------------------------------|---------------------------------|--------------|-------------------|--|--|--|--|--|
| Sie sind angemeldet als Diane G |                                 |              |                   |  |  |  |  |  |
| Meine Daten                     |                                 |              |                   |  |  |  |  |  |
| Merkzettel                      | Stellvertretende Bu-<br>chungen | Suchaufträge | Persönliche Daten |  |  |  |  |  |
| Angebote                        |                                 |              |                   |  |  |  |  |  |
| Angebote 🔚                      | Bilder                          | Videos       | Dokumente         |  |  |  |  |  |
|                                 |                                 |              |                   |  |  |  |  |  |

# ANGEBOTE

Hier können Sie Veranstaltungen im Rahmen der "Woche der offenen Unternehmen" und Schülerpraktika hinzufügen und veröffentlichen.

> Angebot hinzufügen

Jetzt wählen Sie die "Woche der offenen Unternehmen" aus. Über "Jetzt Daten eingeben" kommen Sie zur Eingabemaske für Ihre Veranstaltung. Füllen Sie das Formular aus.

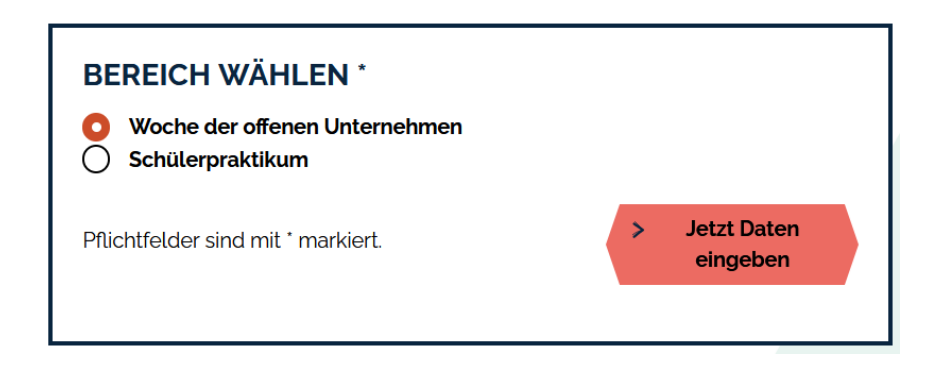

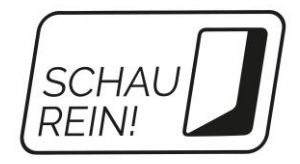

### 3. Veranstaltung veröffentlichen

Nachdem Sie Ihre Daten für die Veranstaltung eingegeben haben, klicken Sie auf "Angebot anlegen und online schalten".

| > Angebot anlegen                                 | > Angebot anlegen und online schalten |  |  |  |  |
|---------------------------------------------------|---------------------------------------|--|--|--|--|
| ALLGEMEINE ANGABEN                                |                                       |  |  |  |  |
| Ausbildungsberuf/akademischer Beruf/Studiengang * |                                       |  |  |  |  |
|                                                   | 23 von 120 Zeichen verwendet          |  |  |  |  |
| Mediengestalter (m/w/d)                           | li.                                   |  |  |  |  |

Nach erfolgreicher Qualitätssicherung finden Sie Ihre Veranstaltung über die Suche auf <u>www.schau-rein-sachsen.de</u>.

Viel Erfolg bei der "Woche der offenen Unternehmen"!